## How to use *MyPortal* to Join the FH EOPS Department Group

Where EOPS students receive the most up-to-date announcements and deadline information. Joining this group is required of all currently enrolled EOPS students.

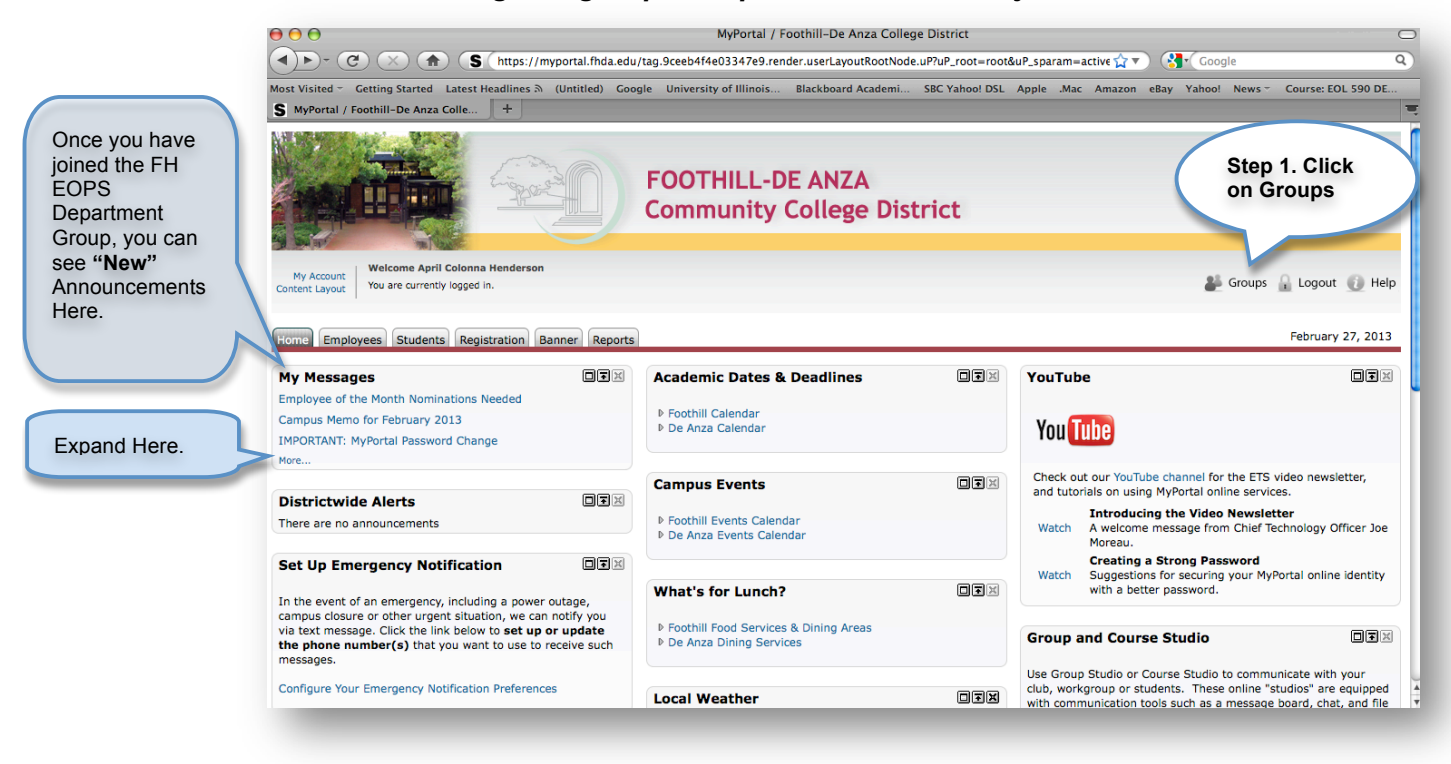

| 00                                                                                                    | $\Theta \Theta \Theta$  | Luminis Platfo                                                                          | orm Groups                          |                                                                                                   |                               | (               |
|----------------------------------------------------------------------------------------------------|-------------------------|-----------------------------------------------------------------------------------------|-------------------------------------|---------------------------------------------------------------------------------------------------|-------------------------------|-----------------|
|                                                                                                    | S fhda.edu https:       | //myportal.fhda.edu/jsp/grouptools/                                                     | frame/FrameSet.jsp?tab=1&url=ht     | ttps%3A%2F%2Fmyp 🏠                                                                                | ) 🚱 Google                    | (               |
| ost Visited - Getting Started Latest He                                                                                                    | My Groups Groups I      | Index Request Group                                                                     |                                     | 🗷 Exit 🔅 Help                                                                                     | eBay Yahoo! News - Cou        | rse: EOL 590 DE |
| MyPortal / Foothill-De Anza Colle                                                                                                    | Thy croups _ croups .   |                                                                                         |                                     |                                                                                                   |                               |                 |
|                                                                                                    | My Groups               | p 2. Click on                                                                           | ist, click the check box and th     | February 27, 2013                                                                                 |                               |                 |
|                                                                                                    | Gro                     | oup Index                                                                               | nnouncements                        |                                                                                                   | _                             |                 |
| My Account<br>Content Layout You are currently logged in.                                                                                                    | Groups Index            | Request Group                                                                           |                                     | Remove                                                                                            | 💒 Groups 🔒 L                  | ogout 🚺 Help    |
| tome Employees Students Regist                                                                                                    |                         |                                                                                         |                                     |                                                                                                   | Fel                           | oruary 27, 2013 |
| My Messages                                                                                                    | Groups Policy - Click h | nere to read the rules and regulation                                                   | s for creating and leading a group  | o.                                                                                                |                               |                 |
| mployee of the Month Nominations Ne                                                                                                    | Membership Policy - C   | Click here to read the rules and regul                                                  | ations for joining and participatio | n in a group.                                                                                     |                               |                 |
| ampus Memo for February 2013                                                                                                    | Copyright © Foothill-De | Anza Community College District 2009                                                    | -2010                               |                                                                                                   |                               |                 |
| MPORTANT: MyPortal Password Change<br>More                                                                                                    |                         |                                                                                         |                                     |                                                                                                   |                               |                 |
|                                                                                                    |                         |                                                                                         |                                     |                                                                                                   | be channel for the ETS video  | newsletter,     |
| Districtwide Alerts                                                                                                    |                         |                                                                                         |                                     |                                                                                                   | g MyPortal online services.   |                 |
| There are no announcements                                                                                                    |                         |                                                                                         |                                     |                                                                                                   | message from Chief Technol    | ogy Officer Joe |
| Set Un Emergency Notificatio                                                                                                    |                         |                                                                                         |                                     |                                                                                                   | a Strong Password             |                 |
| tet op intergener notineatio                                                                                                    | Done                    |                                                                                         |                                     | A                                                                                                 | is for securing your MyPortal | online identity |
| n the event of an emergency, including                                                                                                    | a power outage,         | what's for Lunch?                                                                       |                                     | with a be                                                                                         | nter passworu.                |                 |
| campus closure or other urgent situation, we can notify you<br>via text message. Click the link below to <b>set up or update</b><br><b>the phone number(s)</b> that you want to use to receive such<br>message |                         | <ul> <li>Foothill Food Services &amp; Dinir</li> <li>De Anza Dining Services</li> </ul> | ng Areas                            | Group and Cour                                                                                    | rse Studio                    |                 |
| nessages.                                                                                                    |                         |                                                                                         |                                     | Use Group Studio or                                                                               | Course Studio to communicate  | e with your     |
| Configure Your Emergency Notification Preferences                                                                                                    |                         | Local Weather                                                                           |                                     | students. These online "studios" are equipped<br>in tools such as a message board, chat, and file |                               |                 |

(Notice: There are two locations to retrieve Group Index.)

## How to use *MyPortal* to Join the FH EOPS Department Group

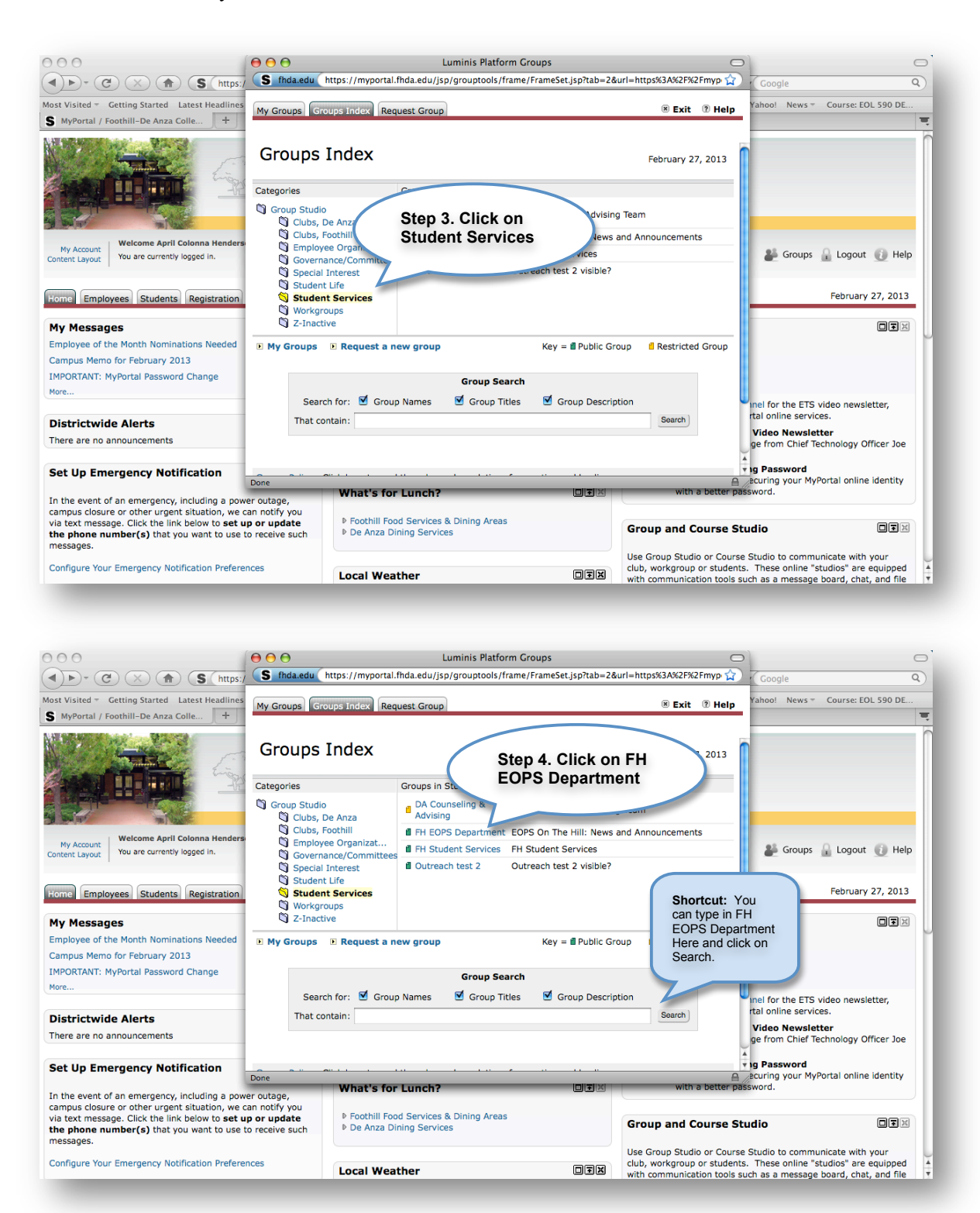

*Final Steps:* After clicking on FH EOPS Department, follow the prompts, "Join Group" and "Agree to Terms".

You are now a member of the FH EOPS Department Group. It will be your responsibility to check the group regularly for recent announcements and upcoming deadlines.